Utilisation du formulaire en ligne pour inscrire les élèves aux cours en ligne

## https://collabf.nbed.nb.ca

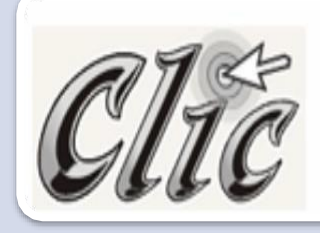

O Cours en ligne - Inscriptions

👁 Visites 132 🛗 132 les 30 dernier jours | 🏠 Suivi par 2 personne(s)

Dans la liste « Mes sites communautaires » qui se trouve sur la page d'accueil du portail du MÉDPE, cliquez sur le lien Cours en ligne - Inscriptions.

## Création d'un nouveau formulaire d'inscription

# **FORMULAIRE D'INSCRIPTION** Cliquez sur le lien **Formulaire d'inscription**

## Inscriptions 8e à 12e

(+) nouveau document ou faire glisser des fichiers ici

Cliquez sur le lien nouveau document pour créer un nouveau formulaire d'inscription.

| MODIFIER       |                |  | / <b>N</b> | / |  |
|----------------|----------------|--|------------|---|--|
| Envoyer Fermer | Coller         |  |            |   |  |
| Valider        | Presse-papiers |  |            |   |  |

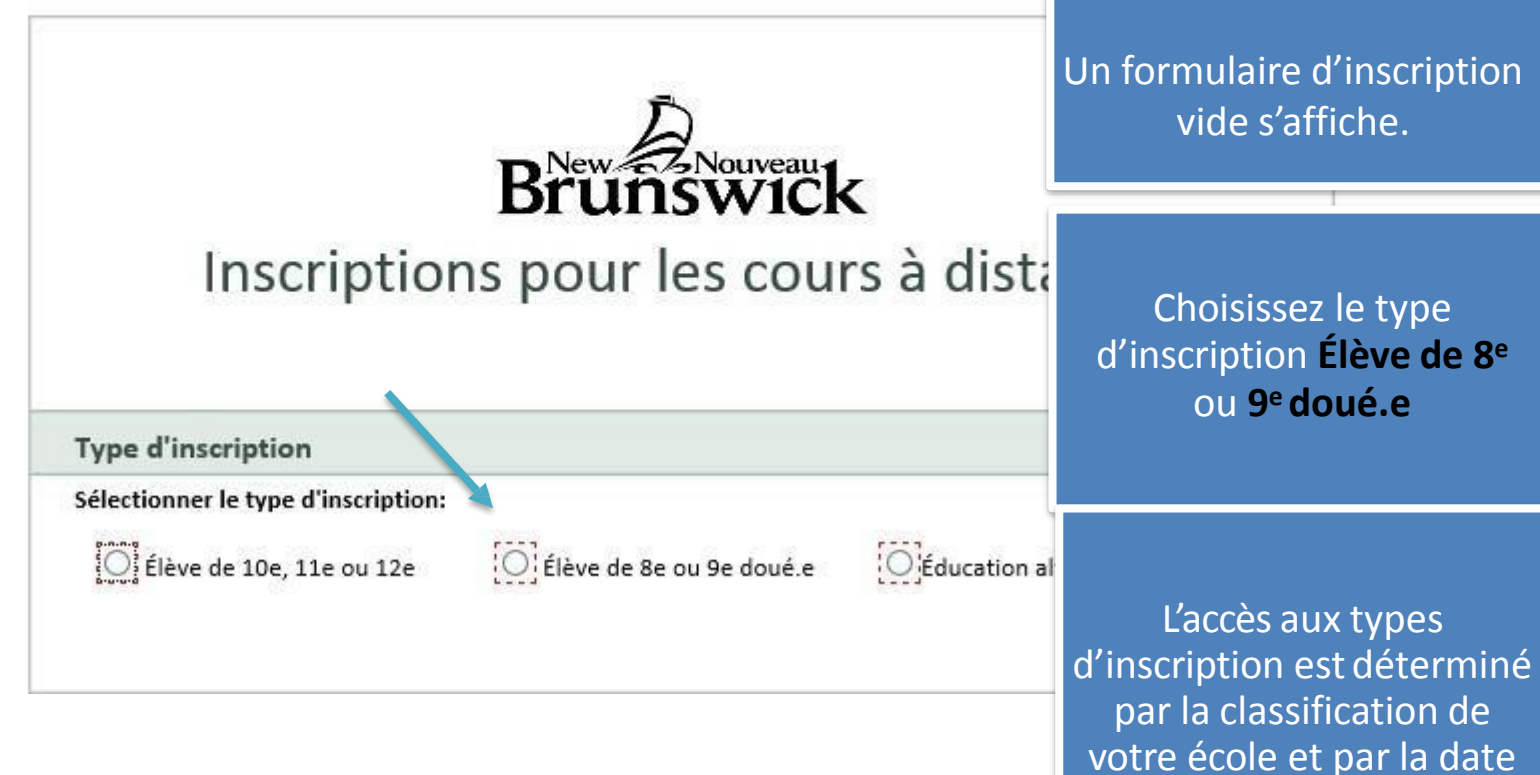

en cours lors la période d'inscription.

| Prénom:                         | Le formulaire est divisé e                                                                                                    |
|---------------------------------|----------------------------------------------------------------------------------------------------|
| Nom de famille:                 | * 3 sections :                                                                                                    |
| Nom d'utilisateur:              |                                                                                                    |
| Courriel de l'élève:            | <ul> <li>Informations surficieve</li> <li>*</li> </ul>                                                                                              |
| Matricule de l'élève:           | <ul> <li>Informations sur l'inscription</li> </ul>                                                                                                  |
| Niveau:                         | <ul> <li>Informations sur les</li> <li>enseignants-Collaborateurs</li> </ul>                                                                        |
| Sexe:                           | O Masculin O Féminin                                                                                                    |
| École:                          |                                                                                                    |
|                                 |                                                                                                    |
|                                 | Tous les champs ayant un                                                                                                    |
|                                 | * si l'école n'est pas dans la liste, choisir «0000 École n'est pas dans la liste» à partir<br>démulante et lascrite son nom dans la case ci-dessus |
| District:                       | C DSF-NE C DSF-NO C DSF-S CLI carré rouge C sont<br>obligatoires et doivent êti                                                                     |
| Informations sur l'insc         | iption remplis et/ou sélectionné                                                                                                    |
| Titre du cours:                 |                                                                                                    |
|                                 |                                                                                                    |
| *S'il n'y a plus de places disp | nibles                                                                                                    |
| nour un cours et au'il n'ann    |                                                                                                    |

|                         | Prénom de<br>l'élève<br>de l'élève                                                                                                    |
|-------------------------|----------------------------------------------------------------------------------------------------|
| Informations sur l'élèv | re V                                                                                                    |
| Prénom:                 | Prénom1                                                                                                    |
| Nom de famille:         | Nom1                                                                                                    |
| Nom d'utilisateur:      | prenom1.nom1                                                                                                    |
| Courriel de l'élève:    | prenom1.nom1@eleve.nbed.nb.ca                                                                                                    |
| Matricule de l'élève:   | 0123456789                                                                                                    |
| Niveau:                 | ● 12e ○ 11e ○ 10e ○ 9e ○ 8e ○ EA                                                                                                    |
| Sexe:                   | O Masculin 🖲 Féminin                                                                                                    |
| École:                  |                                                                                                    |
|                         | 0539 - Polyvalente Louis Mailloux                                                                                                    |
|                         | * Si l'école n'est pas dans la liste, choisir «0000 École n'est pas dans la liste» à partir de la liste<br>déroulante et Inscrire son nom dans la case ci-dessus |
| District:               | ● DSF-NE O DSF-NO O DSF-S O I.P.É.                                                                                                    |

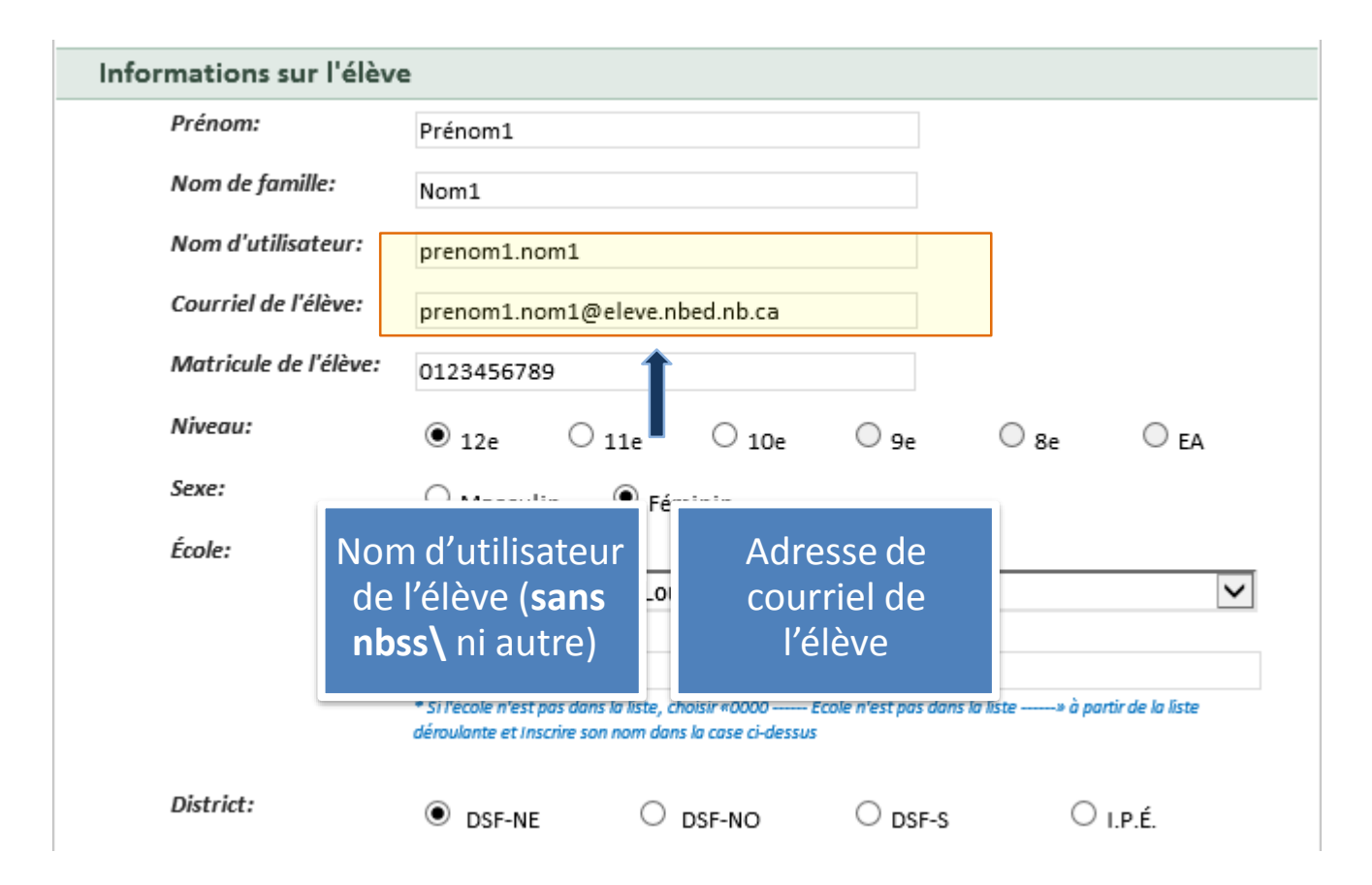

| Informations sur l'élève |                                                                                     |                               |                                   |         |      |                 |
|--------------------------|-------------------------------------------------------------------------------------|-------------------------------|-----------------------------------|---------|------|-----------------|
| Prénom:                  |                                                                                     | Prénom1                       |                                   |         |      |                 |
| Nom de famille:          |                                                                                     | Nom1                          |                                   |         |      |                 |
| Nom d'utilisateur:       |                                                                                     | prenom1.nom1                  |                                   |         |      |                 |
| Courriel de l'élève:     |                                                                                     | prenom1.nom1@eleve.nbed.nb.ca |                                   |         |      |                 |
| Matricule de l'élève:    |                                                                                     | 012345678                     | 39                                |         |      |                 |
| Niveau:                  |                                                                                     | ◉ 12e                         | ○ 11e 🕇 ○ 10e                     | 9e 🔍 9e | ○ 8e | ◯ <sub>EA</sub> |
| Sexe:                    |                                                                                     |                               | lin 🖲 Feminin                     |         |      | _               |
| École:                   | e: Matricule (10 chiffres) de l'élève                                               |                               |                                   |         |      |                 |
|                          | Note : Si la matricule de l'élève débute par un 0,<br>il faut également l'inscrire. |                               |                                   |         |      |                 |
|                          |                                                                                     | déroulante et ins             | scrire son nom dans la case ci-de | 25505   |      |                 |
| District:                |                                                                                     | OSF-NE                        | DSF-NO                            |         | s (  | ) I.P.É.        |

| Informations sur l'élève |                                                                                                    |  |  |  |
|--------------------------|----------------------------------------------------------------------------------------------------|--|--|--|
| Prénom:                  | Prénom1                                                                                               |  |  |  |
| Nom de famille:          | Nom1                                                                                                  |  |  |  |
| Nom d'utilisateur:       | prenom1.nom1                                                                                          |  |  |  |
| Courriel de l'élève:     | prenom1.nom1@eleve.nbed.nb.ca                                                                         |  |  |  |
| Matricule de l'élève:    | 0123456789                                                                                            |  |  |  |
| Niveau:                  | ● 12e ○ 11e ○ 10e ○ 9e ○ 8e ○ EA                                                                      |  |  |  |
| Sexe:                    | O Masculin 💿 Féminin                                                                                  |  |  |  |
| École:                   | 0539 - Polyvalente Louis Maillor                                                                      |  |  |  |
|                          | * Si l'école n'eleve<br>* Si l'école n'eleve<br>déroulante et Inscrire son nom dans la case ci-dessus |  |  |  |
| District:                | ● DSF-NE O DSF-NO O DSF-S O I.P.É.                                                                    |  |  |  |

| Informations sur l'élèv | Informations sur l'élève                                                                                                    |  |  |  |  |  |
|-------------------------|----------------------------------------------------------------------------------------------------|--|--|--|--|--|
| Prénom:                 | Prénom1                                                                                                    |  |  |  |  |  |
| Nom de famille:         | Nom1                                                                                                    |  |  |  |  |  |
| Nom d'utilisateur:      | prenom1.nom1                                                                                                    |  |  |  |  |  |
| Courriel de l'élève:    | prenom1.nom1@eleve.nbed.nb.ca                                                                                                    |  |  |  |  |  |
| Matricule de l'élève:   | 0123456789                                                                                                    |  |  |  |  |  |
| Niveau:                 | ● 12e ○ 11e ○ 10e ○ 9e ○ 8e ○ EA                                                                                                    |  |  |  |  |  |
| Sexe:                   | O Masculin 🔍 Féminin                                                                                                    |  |  |  |  |  |
| École:                  |                                                                                                    |  |  |  |  |  |
|                         | 0539 - Polyvalente Louis Mailloux                                                                                                    |  |  |  |  |  |
|                         | * Si l'école n'est pas dans la liste, choisir «0000 École n'est pas dans la liste» à partir de la liste<br>déroulante et Inscrire son nom dans la case ci-dessus |  |  |  |  |  |
| District:               | ● DSF-NE O DSF-NO O DSF-S O I.P.É.                                                                                                    |  |  |  |  |  |
|                         | 1                                                                                                    |  |  |  |  |  |
|                         | École et District de l'élève                                                                                                    |  |  |  |  |  |

| École:<br>0000 École n'est pas dans la liste<br>La Passerelle<br>* Si l'école n'est pas dans la liste, choisir «0000 École n'est pas dans la liste» à p | ~                 |
|----------------------------------------------------------------------------------------------------|-------------------|
| La Passerelle<br>* Si l'école n'est pas dans la liste, choisir «0000 École n'est pas dans la liste» à p                                                 |                   |
| déroulante et Inscrire son nom dans la case ci-dessus                                                                                                   | artir de la liste |
| District:                                                                                                    | ) I.P.É.          |

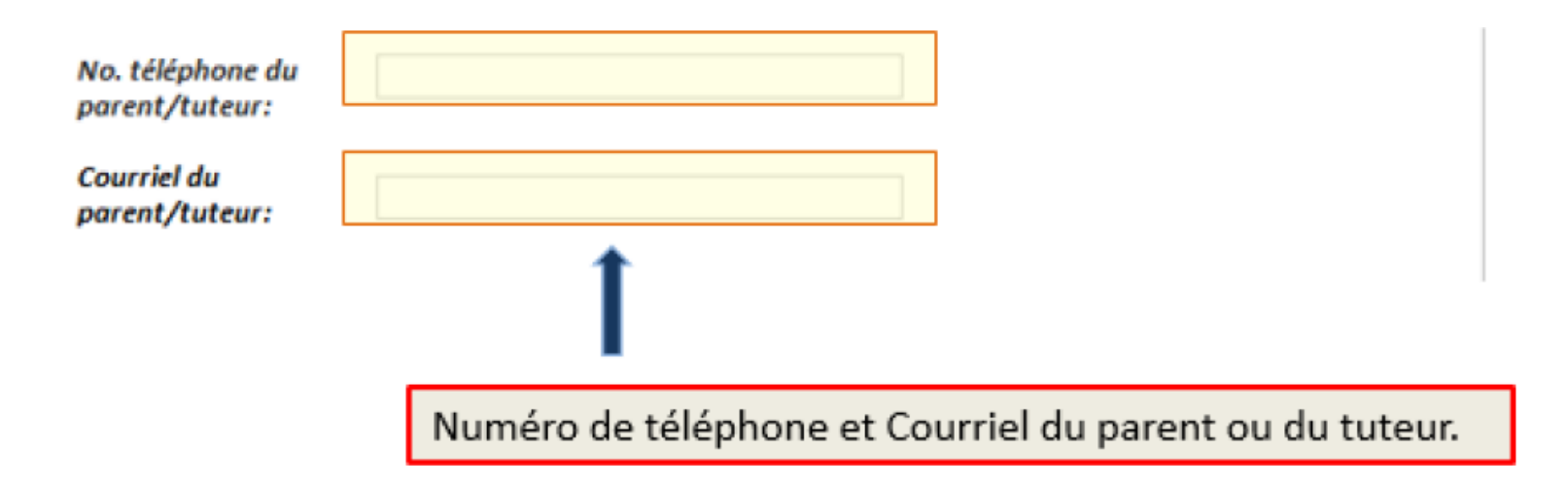

\*\*\* NOTE : Si un cours est plein et qu'il n'y a plus de place disponible, le nom du cours n'apparaîtra plus dans la liste des choix. Vous avez alors la possibilité de placer l'élève sur une liste d'attente.

Pour placer un élève sur la liste d'attente.

| Informations sur l'inscription                                                                                                    |                                                    |                                                                                      | Choisis  | ssez <b>x - Liste d'attente -</b>     |
|----------------------------------------------------------------------------------------------------|----------------------------------------------------|--------------------------------------------------------------------------------------|----------|---------------------------------------|
| Titre du cours:                                                                                                    | x – Liste d'attente -                              |                                                                                      | V        |                                       |
| *S'il n'y a plus de places disponibles<br>pour un cours et qu'il n'apparait plus<br>dans la liste, vous pouvez placer l'élève<br>sur une liste d'attente en choisissant «x -<br>Liste d'attente» dans la liste déroulante<br>et en inscrivant le nom du cours voulu<br>dans la case à droite. | Espagnol II<br>* Inscrire le nom du cours en atten | ite dans la case ci-dessus                                                           | Inscrive | z le 1 <sup>er</sup> choix de l'élève |
| Statut dans le cours:                                                                                                    | Inscription                                        | <ul> <li>Annulation de l'inscription</li> <li>Cochez</li> <li>Inscription</li> </ul> |          |                                       |

| Informations sur l'inscription                                                                                                    |                                                                |
|----------------------------------------------------------------------------------------------------|----------------------------------------------------------------|
| Titre du cours:                                                                                                    | Espagnol II 23421 (toute la journée) - 7                       |
| *S'il n'y a plus de places disponibles<br>pour un cours et qu'il n'apparait plus<br>dans la liste, vous pouvez placer l'élève<br>sur une liste d'attente en choisissant «x -<br>Liste d'attente» dans la liste déroulante<br>et en inscrivant le nom du cours voulu<br>dans la case à droite. | * Inscrire le nom du cours en attente dans la case ci-dessus   |
| Statut dans le cours:                                                                                                    | Inscription     Annulation de l'inscription                    |
| Heure exacte du début et fin de période:                                                                                                    | 9h35 à 10h20                                                   |
| Inclus dans le plan d'intervention?                                                                                                    | Oui 🖲 Non                                                      |
| Informations supplémentaires:                                                                                                    | Notes                                                          |
|                                                                                                    |                                                                |
|                                                                                                    |                                                                |
|                                                                                                    |                                                                |
|                                                                                                    | 1                                                              |
| Ir                                                                                                    | nscrivez le 2 <sup>e</sup> et 3 <sup>e</sup> choix de l'élève. |

| Informations sur l'inscription                                                                                                    |                          |                                                                                                    |
|----------------------------------------------------------------------------------------------------|--------------------------|----------------------------------------------------------------------------------------------------|
| Titre du cours:                                                                                                    | Musique 92111            |                                                                                                    |
| *S'il n'y a plus de places disponibles<br>pour un cours et qu'il n'apparait plus<br>dans la liste, vous pouvez placer l'élève<br>sur une liste d'attente en choisissant «x -<br>Liste d'attente» dans la liste déroulante<br>et en inscrivant le nom du cours voulu<br>dans la case à droite. | * inscrire le nom du cou | Entrez l'heure correspondante <b>exactement</b> au<br>temps durant lequel l'élève participera au<br>cours, ainsi que la période.<br>Note : Cette information est importante pour<br>l'enseignant en ligne. |
| Statut dans le cours:                                                                                                    | Inscription              | Annulation de l'inscription                                                                                                    |
| Inscrire l'heure excate à laquelle l'élève<br>suivra le cours:                                                                                                    | 9h35 à 10h20             |                                                                                                    |
| Période à laquelle l'élève suivra le cours:                                                                                                    | Période 2                | ~                                                                                                    |
| Inclus dans le plan d'intervention<br>et/ou actions pédagogiques<br>essentielles?                                                                                                    | Non O O                  | ui O PCE/PCEMT                                                                                                    |
| Informations supplémentaires:                                                                                                    |                          |                                                                                                    |

| Titre du cours:                                                                                                    |                                                              |     |
|----------------------------------------------------------------------------------------------------|--------------------------------------------------------------|-----|
|                                                                                                    | Musique 92111                                                | ~   |
| *S'il n'y a plus de places disponibles<br>pour un cours et qu'il n'apparait plus<br>dans la liste, vous pouvez placer l'élève<br>sur une liste d'attente en choisissant «x -<br>Liste d'attente» dans la liste déroulante<br>et en inscrivant le nom du cours voulu<br>dans la case à droite. | * inscrire le nom du cours en attente dans la case ci-dessus |     |
| Statut dans le cours:                                                                                                    | OInscription OAnnulation de l'inscription                    |     |
| Inscrire l'heure excate à laquelle l'élève<br>suivra le cours:                                                                                                    | 9h35 à 10h20                                                 |     |
| Période à laquelle l'élève suivra le cours:                                                                                                    | Période 2                                                    | ~   |
| Inclus dans le plan d'intervention<br>et/ou actions pédagogiques<br>essentielles?                                                                                                    | Non O Oui O PCE/PCEMT                                        |     |
| Informations supplémentaires:                                                                                                    |                                                              | 2/2 |

# Informations sur l'enseignants-collaborateur no. 1 Nom de l'enseignant-collaborateur: Nom Enseignant Collaborateur 1 Nom d'utilisateur de l'enseignant-collaborateur: emseignant.collaborateur 1 Courriel de l'enseignant-collaborateur: emseignant.collaborateur 1 No. de Téléphone de l'enseignant-collaborateur: emseignant.collaborateur 1@nbed.nb.ca No. de Téléphone de l'enseignant-collaborateur: 506-555-1234 (ex: 506-123-4567) Inscrivez le nom, le nom d'utilisateur, l'adresse de courriel et le numéro de téléphone de

l'enseignant-collaborateur

## Informations sur l'enseignants-collaborateur no. 1

Nom de l'enseignant-collaborateur:

Nom d'utilisateur de l'enseignant-collaborateur:

Courriel de l'enseignant-collaborateur:

No. de Téléphone de l'enseignant-collaborateur: (ex: 506-123-4567) Nom Enseignant Collaborateur 1

emseignant.collaborateur1

emseignant.collaborateur1@nbed.nb.ca

506-555-1234

Informations sur l'enseignants-collaborateur no. 2 (si nécessaire)

Nom de l'enseignant-collaborateur:

Nom d'utilisateur de l'enseignant-collaborateur:

Courriel de l'enseignant-collaborateur:

No. de Téléphone de l'enseignant-collaborateur: (ex: 506-123-4567)

> Note : Les champs pour inscrire les informations pour un enseignant-collaborateur additionnel n'apparaîtront que lorsque la case du numéro de téléphone de l'enseignant-collaborateur précédent sera remplie.

| Informations sur l'er | seignants-collaborateur no. 1 |
|-----------------------|-------------------------------|
|-----------------------|-------------------------------|

| Nom de | l'enseignan | t-collaboi | ateur: |
|--------|-------------|------------|--------|
|--------|-------------|------------|--------|

Nom d'utilisateur de l'enseignant-collaborateur:

Courriel de l'enseignant-collaborateur:

No. de Téléphone de l'enseignant-collaborateur: (ex: 506-123-4567) Nom Enseignant Collaborateur 1

emseignant.collaborateur1

emseignant.collaborateur1@nbed.nb.ca

506-555-1234

## Informations sur l'enseignants-collaborateur no. 2 (si nécessaire)

Nom de l'enseignant-collaborateur:

Nom d'utilisateur de l'enseignant-collaborateur:

Courriel de l'enseignant-collaborateur:

No. de Téléphone de l'enseignant-collaborateur: (ex: 506-123-4567) Nom Enseignant Collaborateur 2

emseignant.collaborateur2

emseignant.collaborateur2@nbed.nb.ca

506-555-5678

### Informations sur l'enseignants-collaborateur no. 3 (si nécessaire)

Nom de l'enseignant-collaborateur:

Nom d'utilisateur de l'enseignant-collaborateur:

Courriel de l'enseignant-collaborateur:

No. de Téléphone de l'enseignant-collaborateur: (ex: 506-123-4567) Nom Enseignant Collaborateur 3

emseignant.collaborateur3

emseignant.collaborateur3@nbed.nb.ca

506-555-9012

Optionnel : Si le cas se présente, inscrivez les coordonnées pour un 2<sup>e</sup> et un 3<sup>e</sup> enseignant-collaborateur

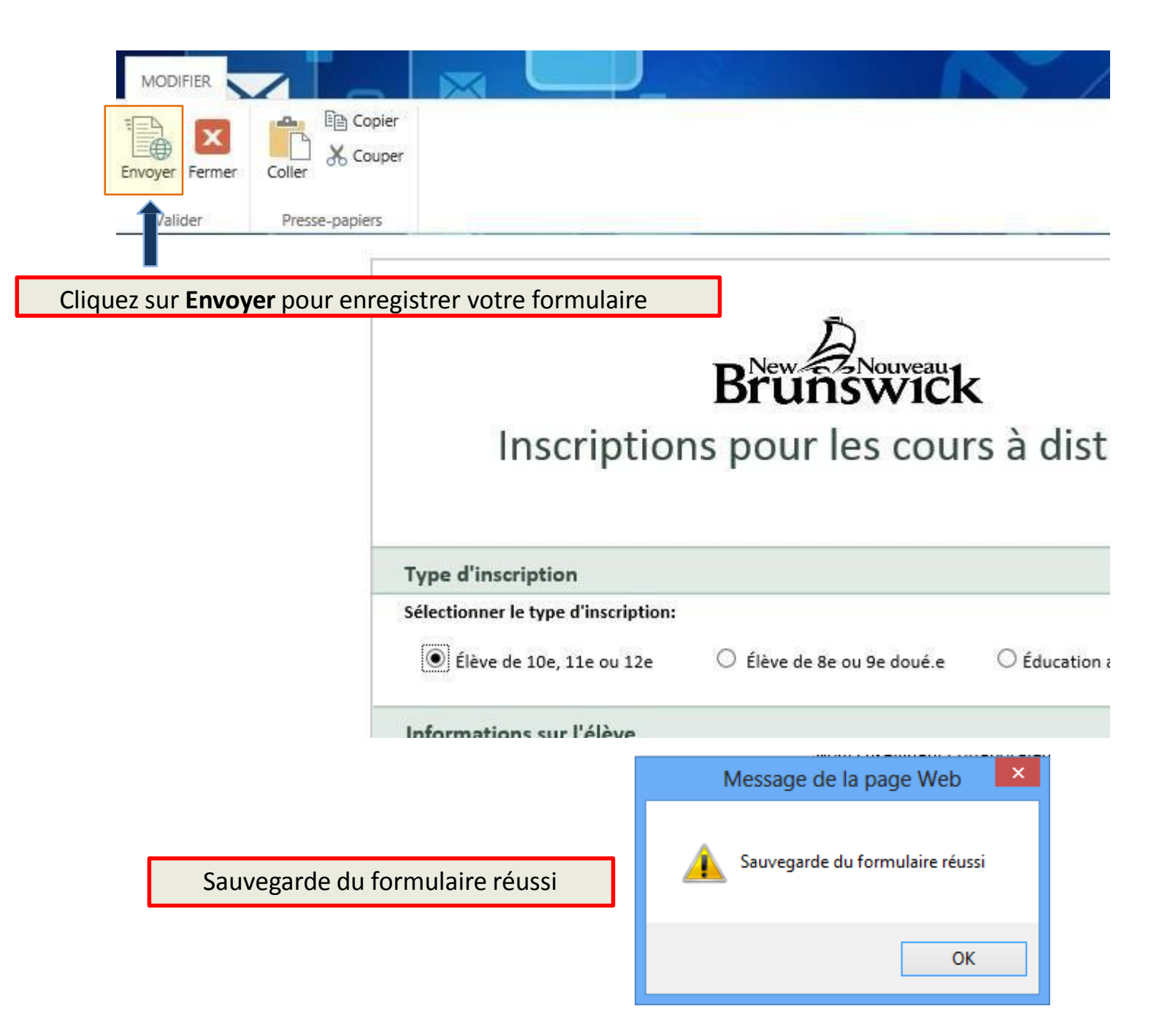

| Vous remarq<br>sauvegardé,<br>les champs re<br>Ceci vous per<br>plus rapidem | uerez qu'une fois votre<br>celui-ci restera ouvert a<br>emplis.<br>rmet de remplir une aut<br>ient en gardant les chan | formulaire<br>vec tous<br>re inscription<br>nps qui se |  |
|------------------------------------------------------------------------------|----------------------------------------------------------------------------------------------------|--------------------------------------------------------|--|
| répètent et e<br>nécessaires.                                                | en ne modifiant que ceu                                                                                                | x <b>nswick</b><br>nons pour les cours à distance      |  |
|                                                                              |                                                                                                    | Date: 2015-04-24                                       |  |
|                                                                              | Type d'inscription         Sélectionner le type d'inscription:                                                         |                                                        |  |
|                                                                              |                                                                                                    |                                                        |  |
|                                                                              | Élève de 10e, 11e ou 12e     Élève de 8e ou 9e     Éducation alternative (EA)                                          |                                                        |  |
|                                                                              | Informations sur l'élève                                                                                               | 2                                                      |  |
|                                                                              | Prénom:                                                                                                    | Prénom1                                                |  |
|                                                                              | Nom de famille:                                                                                                    | Nom1                                                   |  |
|                                                                              | Nom d'utilisateur:                                                                                                    | prenom1.nom1                                           |  |
|                                                                              | Courriel de l'élève:                                                                                                   | prenom1.nom1@eleve.nbed.nb.ca                          |  |
|                                                                              | Matricule de l'élève:                                                                                                  | 0123456789                                             |  |
|                                                                              | Niveau:                                                                                                    | ● 12e ○ 11e ○ 10e ○ 9e ○ 8e ○ EA                       |  |
|                                                                              | Sexe:                                                                                                    | O Masculin 🖲 Féminin                                   |  |
|                                                                              | ÷ .                                                                                                    |                                                        |  |

| Envoyer Fermer                                                    |                                                                                                   |  |  |
|-------------------------------------------------------------------|---------------------------------------------------------------------------------------------------|--|--|
| Valider Presse-papiers                                            |                                                                                                   |  |  |
| Cliquez sur <b>Fermer</b> pour en termine<br>avec les formulaires | er 方                                                                                              |  |  |
|                                                                   | Brunswick                                                                                         |  |  |
| Inscri                                                            | Inscriptions pour les cours à dist                                                                |  |  |
|                                                                   |                                                                                                   |  |  |
| Type d'inscription                                                |                                                                                                   |  |  |
| Sélectionner le type d'in                                         | Fermer                                                                                            |  |  |
| ) Élève de 10e, 11e                                               | Les données de ce formulaire ont peut-être changé. Voulez-vous<br>vraiment fermer ce formulaire ? |  |  |
| Informations sur l'é                                              | Oui Non                                                                                           |  |  |
|                                                                   |                                                                                                   |  |  |
|                                                                   |                                                                                                   |  |  |
|                                                                   | Répondez <b>Oui</b> pour fermer le formulaire.                                                    |  |  |

## Affichage et édition de formulaires déjà remplis

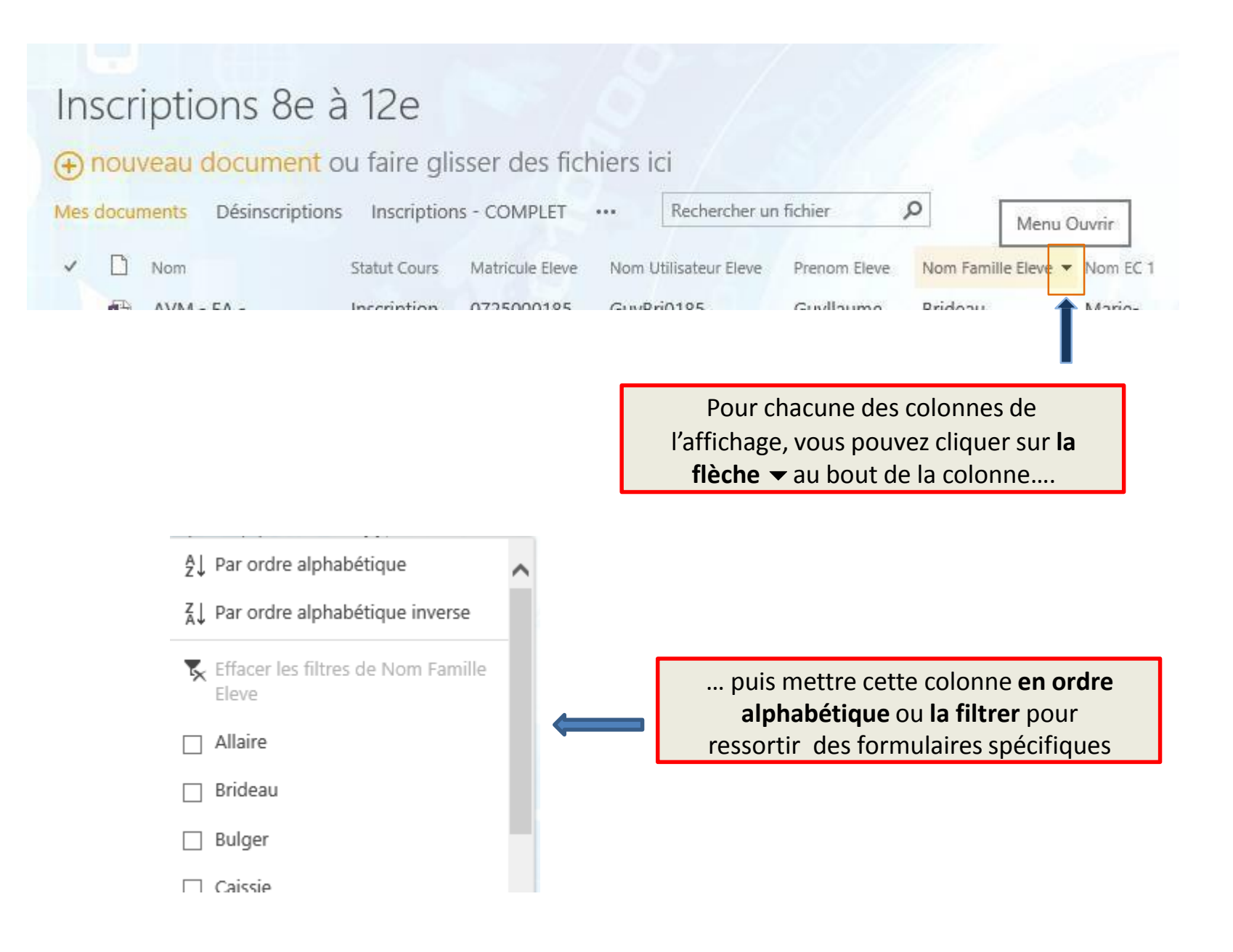

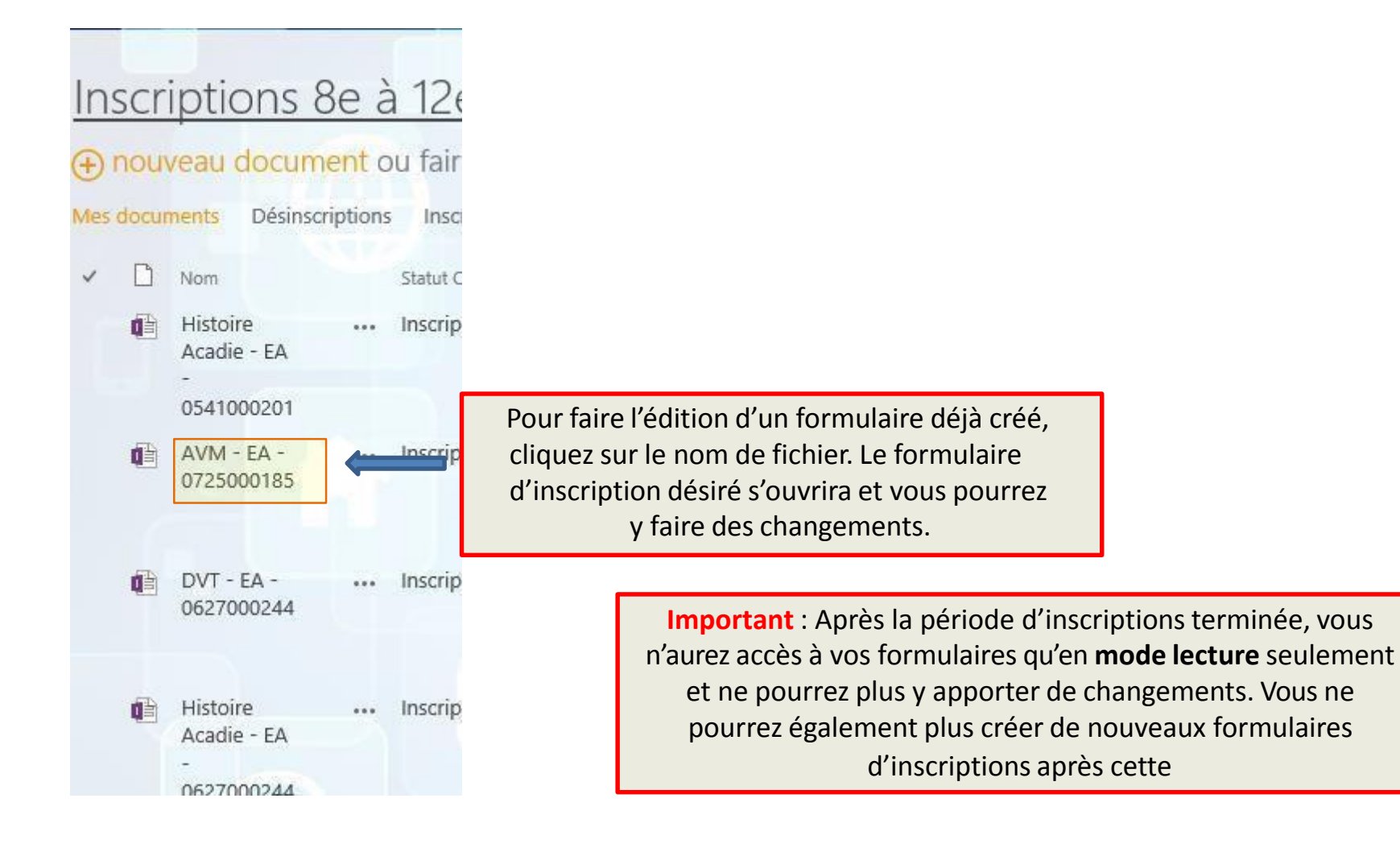